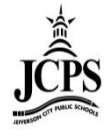

1) To run an Enrollment Report, go to Student Information>Reports. Click on "Enrollment Summary".

| Index Search Help                                               | District Notices                               |
|-----------------------------------------------------------------|------------------------------------------------|
| 🚮 Letha Moeckli<br>🗆 😰 Student Information                      | No district notices at this time.              |
| General                                                         | School Notices No school notices at this time. |
| Activity Eligibility Duplicate IDs Duplicate Students Search    | Process Inbox                                  |
| Enrollment Overlap     Enrollment Status     Enrollment Summary | No Process Inbox items at this time.           |
| File Labels By DOB                                              |                                                |
| Census                                                          |                                                |

- 2) Enter the "Enrollment Effective Date" for the school year for which information is needed. (Ex:For the 2011-2012 School year, the start date would be 8/18/11.)
- 3) Next select the school(s) for which information is needed. To select an individual school click on the school name. To select several schools, hold down the "control" button and click each school needed.
- 4) Now select the format for the report. (The "Tall Format" is a popular choice.) Click "Generate Report".

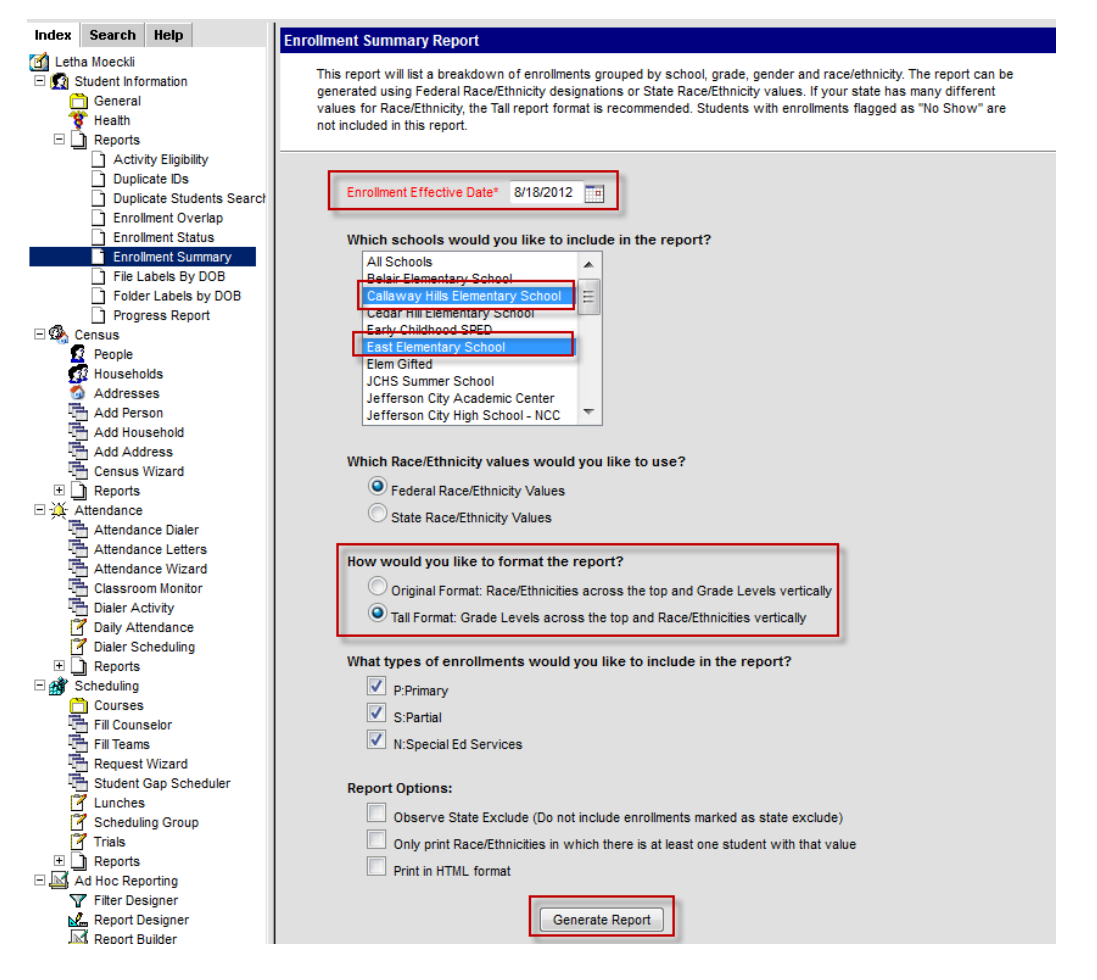

| 026006 Jefferson City Public Schools |             |  |  |  |
|--------------------------------------|-------------|--|--|--|
| District                             |             |  |  |  |
| Generated on 05/31/2012 03:06:18 PM  | Page 1 of 1 |  |  |  |

## Student Enrollment Summary Report Effective Date: 8/18/2012 Enrollment Types: P, S, N Total Race/Ethnicities: 6 of 7 Total Schools: 3 Race/Ethnicity Source: Federal Male/Female/Total: 470/483/953

## Student Population by Race/Ethnicity and Grade Level (Male/Female/Total)

| Callaway Hills Elementary School            |          |          |          |          |          |          |             |
|---------------------------------------------|----------|----------|----------|----------|----------|----------|-------------|
| Race/Ethnicity                              | Grade 01 | Grade 02 | Grade 03 | Grade 04 | Grade 05 | Grade K  | All Grades  |
| 1:Hispanic/Latino                           | 1/3/4    | 1/2/3    | 0/2/2    | 2/1/3    | -        | 1/1/2    | 5/9/14      |
| 2:American Indian or Alaska Native          | 0/1/1    | 1/1/2    | -        | -        | -        | -        | 1/2/3       |
| 3:Asian                                     | -        | -        | 2/0/2    | -        | 1/0/1    | -        | 3/0/3       |
| 4:Black or African American                 | 1/1/2    | 0/2/2    | 0/2/2    | 1/0/1    | 2/1/3    | -        | 4/6/10      |
| 5:Native Hawaiian or Other Pacific Islander | -        | -        | -        | -        | -        | -        | -           |
| 6:White                                     | 25/23/48 | 15/18/33 | 15/16/31 | 19/22/41 | 16/18/34 | 19/15/34 | 109/112/221 |
| 7:Two or more races                         | 1/0/1    | 3/1/4    | 0/3/3    | -        | -        | 1/0/1    | 5/4/9       |
| Undefined                                   | <u> </u> | -        | -        | 1/0/1    | 0/1/1    | -        | 1/1/2       |
| Total                                       | 28/28/56 | 20/24/44 | 17/23/40 | 23/23/46 | 19/20/39 | 21/16/37 | 128/134/262 |

| East Elementary School                      |          |          |          |          |          |          |             |
|---------------------------------------------|----------|----------|----------|----------|----------|----------|-------------|
| Race/Ethnicity                              | Grade 01 | Grade 02 | Grade 03 | Grade 04 | Grade 05 | Grade K  | All Grades  |
| 1:Hispanic/Latino                           | 5/2/7    | 2/3/5    | 1/1/2    | 1/3/4    | 2/0/2    | 1/1/2    | 12/10/22    |
| 2:American Indian or Alaska Native          | -        | 0/1/1    | -        | -        | 1/0/1    | -        | 1/1/2       |
| 3:Asian                                     | -        | -        | -        | 1/0/1    | -        | -        | 1/0/1       |
| 4:Black or African American                 | 19/11/30 | 19/14/33 | 15/18/33 | 17/7/24  | 13/15/28 | 9/13/22  | 92/78/170   |
| 5:Native Hawaiian or Other Pacific Islander | -        | -        | -        | -        | -        | -        | -           |
| 6:White                                     | 12/12/24 | 9/10/19  | 8/14/22  | 12/10/22 | 8/10/18  | 8/11/19  | 57/67/124   |
| 7:Two or more races                         | 1/5/6    | 1/1/2    | 1/2/3    | 2/2/4    | 2/0/2    | 4/3/7    | 11/13/24    |
| Undefined                                   | <u> </u> | 3/0/3    | -        | 2/1/3    | 2/4/6    | -        | 7/5/12      |
| Total                                       | 37/30/67 | 34/29/63 | 25/35/60 | 35/23/58 | 28/29/57 | 22/28/50 | 181/174/355 |

| Thorpe Gordon Elementary School             |          |          |          |          |          |          |             |
|---------------------------------------------|----------|----------|----------|----------|----------|----------|-------------|
| Race/Ethnicity                              | Grade 01 | Grade 02 | Grade 03 | Grade 04 | Grade 05 | Grade K  | All Grades  |
| 1:Hispanic/Latino                           | 1/0/1    | 1/1/2    | 2/1/3    | 2/2/4    | -        | 1/0/1    | 7/4/11      |
| 2:American Indian or Alaska Native          | -        | 1/0/1    | -        | -        | -        | -        | 1/0/1       |
| 3:Asian                                     | 1/3/4    | 0/1/1    | 1/1/2    | 1/1/2    | -        | -        | 3/6/9       |
| 4:Black or African American                 | 13/11/24 | 10/8/18  | 14/11/25 | 7/5/12   | 6/8/14   | 9/14/23  | 59/57/116   |
| 5:Native Hawaiian or Other Pacific Islander | -        | -        | -        | -        | -        | -        | -           |
| 6:White                                     | 9/19/28  | 14/14/28 | 12/15/27 | 10/14/24 | 13/10/23 | 13/9/22  | 71/81/152   |
| 7:Two or more races                         | 3/5/8    | 3/1/4    | 1/4/5    | 2/2/4    | 3/5/8    | 1/7/8    | 13/24/37    |
| Undefined                                   | 1/0/1    | -        | -        | 2/1/3    | 4/2/6    | -        | 7/3/10      |
| Total                                       | 28/38/66 | 29/25/54 | 30/32/62 | 24/25/49 | 26/25/51 | 24/30/54 | 161/175/336 |

## Student Population Excluding White not of Hispanic Origin

| School                           | Total | Percentage |
|----------------------------------|-------|------------|
| Callaway Hills Elementary School | 41    | 15.65%     |
| East Elementary School           | 231   | 65.07%     |
| Thorpe Gordon Elementary School  | 184   | 54.76%     |
| Total                            | 456   | 47.85%     |